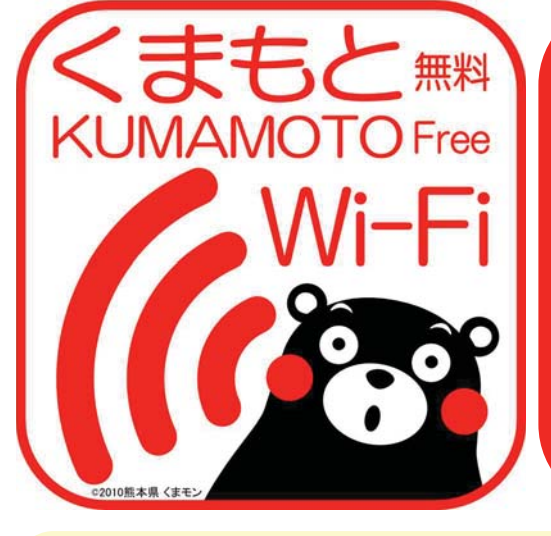

誰でも無料で 使える 無線LAN! ✓ スマホ,タブレットで!
✓ インターネット接続!
✓ kumamoto-free-wifi

### ≪接続手順≫

1.スマホ, タブレット等でWi-Fi設定を開く 2.ネットワークで「kumamoto-free-wifi」 を選択

# ≪ユーザー登録手順≫

右の提供エリアによって方式が異なります。 ここではFREESPOT方式のユーザー登録手 順を紹介します。 1.ブラウザを起動 2.FREESPOT方式のユーザー登録手順へ

## ≪提供エリア≫

[FREESPOT方式]・阿蘇くまもと空港国内線ターミナル・阿蘇くま もと空港国際線ターミナル・大津町ビジターセンター(肥後大津 駅)・天草空港ターミナル・熊本交通センター・熊本県立劇場 ・熊本県環境センター・水俣市立水俣病資料館・国立水俣病情報セ ンター・水俣市振興公社もやい館 [NTT BP方式]・JR熊本駅(平成26年3月31日までの実証運用) ※熊本市による期間限定(平成26年3月31日まで)の提供エリア [FREESPOT方式]・熊本城売店周辺・城彩苑総合観光案内所 [NTT BP方式]・上通商店街・下通商店街・新市街商店街

# ≪FREESPOT方式のユーザー登録手順≫

①初期画面 2 利用許諾書 ③ 認証方式選択 ④ メール送信 利用許諾書 利用許諾書 ++>±ル 28:e0:2c:ﷺ:1c -----E先: info-ja@freespot.com Cc/Bcc, 差出人: IRRA Ellisoft リースポットへのアクセスは、以下の2つの方式となります。 BREECHE OPETA OFELS ORITA ----件名: 28:e0:2e:77:if:1e メール認証方式(詳しい手順は<u>こちら</u>から) →ボタンをクリックしてメール送信するだ 0×-5 →ボタンをクリックしてメール送信するた けで認証完了でき、 2回目以降は認証不要でご利用いただけま auth\_long メールアドレスへの 広告送信楽器 -----(PREESPOTにおける広告サービスは、現在実施して おりません。 広告サービス詳細和よび実施時期は未定です) QWERTYUIOP ・ ゲスト方式
→認証不要で、10分間ご利用いただけま -す。 参2回目のご利用は3時間後となります。 ASDFGHJKL (a) \*-A7FL302878 0X-A88 OFBAn 19-0-9564-4898.00 現在接続している端末のメーラーをご利用できない 場合は「手動入力」を選択してください。 🗄 Z X C V B N M 🗵 7回目のご利用ありがとうございます。 期限が切れていますので再認証をお願いします。 KARA-S./174-8-64889184945.
REA-S. REALTOING-A-S.COROCENS.
REAL-SALEND, A-SI-SALENDERS...
REAL-SALENDER, A-SI-SALENDERS...
REALTOING ON DEFINITION OF DEFINITION... 123 🌐 space retu CENTER ## ###/7 ボタンをクリックして起動したメールをそのまま送 認証方式、広告送信承諾 メーラーが起動するの 認証方式の内容を確認 利用許諾書を確認し、 (有効期間)を選び、登録方 で、そのままの内容で 法で「メール送信」を選択 し、画面をスクロール 「承認する」を選択 メールを送信 し、「メールの送信」を クリック ⑤ メール受信 ⑥ 認証完了 ⑦利用規約 ⑧ 接続完了 FREESPOT有効期限 (555 MA) 1/95 🔺 🔻 FREESPOT仮登録通知 認証の有効期間は、183日です。 途中再接続があれば、その時からさらに183E CHIRADOLOCEVET. FREESPOTご利用のお客様へ FREESPOTをご利用いただきありがとうございま す。 後に基長されます。 期限が過ぎると再度認証が必要です。 MUNCHARINE, STORMARKATTICES, MELONBELISCOP-SCIPTURES, COP 本メールが発行されてから1時間以内に THE LANCE DUDING IN ADVA ARRA TATE. ARRA TATE. ARRA TATE. ARRA TATE. ARRA TATE. ARRA TATE. ARRA TATE. ARRA TATE. 次のURLにアクセスすると、本登録が完了します。 http://auh1.freespot.com/activate.php? USMAC=Mig6ZTA6MmM6Mz08YTE6MWM=8r=IG VBL/clapy/DLcixQY1N4FEI/Vv0V/kNnsl.ftwGeJ4p WhmPstSDH/7IMF7mJQrQPK2 NU. SHINAR, MA. SHINART, MA. SHINART, S. SHINART, もし、あなたがこのメールを受け取る心当たりがな い場合は、 します。 ・時時時によりいういけたでの通信を開きてきことにより、米市 前回でのりまっいとうも知知しています。よう時にに知られたか ー・「ジェイン」ーを利用しています。よう時にしている 破棄してください。 このメールへの返信は、受け付けておりません。 CARRIES VIELA BARRENTAL ROLLETARIA ROLLETARIA COMUNICIA CONCERNI 仮登録通知メールを受 利用規約を確認し、 ブラウザでページが開 インターネットに 信するので、受信メ-「確認しました」をク き、認証完了 接続! ルのURLをクリック リック

※ メール認証方式では、ユーザー登録は最長半年間有効です。有効な期間に接続すると、手順⑦より接続できます。 ※ ユーザー登録の有効期間を経過した場合、または、登録時の端末と異なる端末を利用する場合、同様に手続きが必要です。 ※ ゲスト方式では、認証せずに10分間利用できます。ただし、次回の利用は3時間後です(メール認証方式の登録はすぐに行えます)。

お問い合わせ先 熊本県 企画振興部交通政策・情報局 情報企画課 Tel: 096-333-2145 E-mail: jouhoukikaku@pref.kumamoto.lg.jp

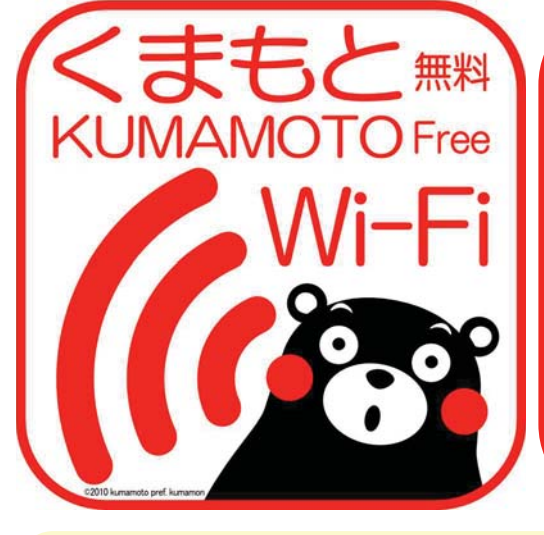

# FREE Wi-Fi for Everyone !

Smartphones, Tablets
Connect to the Internet!
kumamoto-free-wifi

### <<How to connect>>

- 1. Open Wi-Fi settings on your device (smartphone, tablet, etc.)
- 2. Choose "kumamoto-free-wifi" network.

### <<User Registration>>

Type of user registration depends on service area. This guide shows how to complete user registration for FREESPOT Type.

- 1. Open Browser
- 2. See below for the user registration.

#### <<Service Areas>>

[FREESPOT Type] Aso Kumamoto Airport Domestic Terminal, Aso Kumamoto Airport International Terminal, Ozu Visitor Center (Higo-Ozu Station), Amakusa Airport Terminal, Kumamoto Bus Terminal, Kumamoto Prefecture Theater, Environmental Education and Information Center, Minamata Disease Municipal Museum, Minamata Disease Archives, Minamata-shi Promotion Public Corporation MOYAI-Kan [NTT BP Type] JR Kumamoto Station (Available until March 31, 2014) \* Service Areas provided by Kumamoto City (Available until March 31, 2014) [FREESPOT Type] Kumamoto Castle shop area, JOSAIEN Information Desk [NTT BP Type] Kamitori, Shimotoori, Shinshigai

# <<User Registration for FREESPOT Type>>

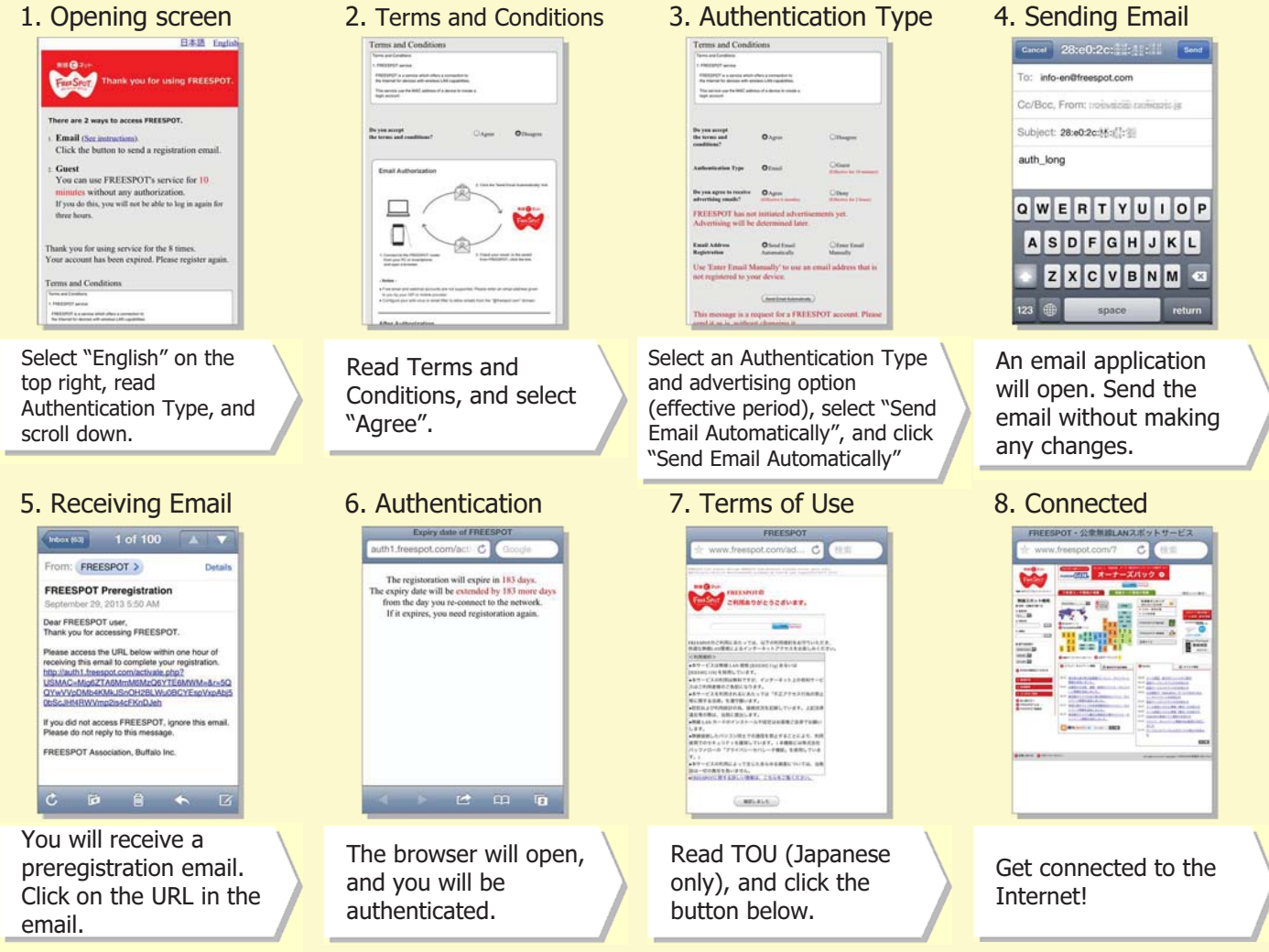

- User registration authenticated via email is valid for half a year. You may reconnect from step 7 anytime within that period.
- \* When your registration is expired, or when you use a different device which was not used for registration, you will need to register again.
- \* You can use Wi-Fi for ten minutes every three hours as a Guest. If you want to continue using Wi-Fi, you can register at any time.